# Email Security 플러그인에 옵션 탭이 없는 경우 진단 보고서를 가져옵니다.

### 목차

<u>소개</u> <u>사전 요구 사항</u> <u>요구 사항</u> <u>사용되는 구성 요소</u> <u>배경 정보</u> <u>구성</u> 관련 정보

### 소개

이 문서에서는 사용 가능한 옵션 탭이 없을 때 Outlook에서 Cisco Email Security 플러그인에 대한 진단 보고서를 생성하는 방법에 대해 설명합니다.

# 사전 요구 사항

#### 요구 사항

다음 주제에 대한 지식을 보유하고 있으면 유용합니다.

- 이메일 보안 플러그인
- Microsoft Outlook
- Windows 파일 시스템

#### 사용되는 구성 요소

이 문서의 정보는 Email Security 플러그인 버전 7.5.1을 기반으로 합니다.

이 문서의 정보는 특정 랩 환경의 디바이스를 토대로 작성되었습니다.이 문서에 사용된 모든 디바 이스는 초기화된(기본) 컨피그레이션으로 시작되었습니다.현재 네트워크가 작동 중인 경우, 모든 명령어의 잠재적인 영향을 미리 숙지하시기 바랍니다.

### 배경 정보

경우에 따라 "메시지 암호화" 단추가 Outlook에 나타나지 않고 진단 보고서를 선택하고 생성할 플러 그인 옵션 탭이 없는 경우도 있습니다.

# 구성

프로그램 파일에서 진단 도구 실행Program 파일에서 진단 도구를 실행하는 방법에는 두 가지가 있 습니다.보고서를 생성하려면 두 가지 중 하나를 선택합니다.

- 1. 시작 > 프로그램 > Cisco Email Security 플러그인 > Cisco Email Security 플러그인 진단에서 진단 도구를 실행합니다.
- 2. Cisco Email Security Plug-in이 설치된 폴더(일반적으로 C:\Program Files\Cisco\Cisco IronPort Email Security Plug-in)으로 이동하여

Cisco.EmailSecurity.Framework.Diagnostic.exe 파일을 두 번 클릭합니다.

진단 도구는 CiscoDiagnosticReport.zip 파일을 생성하여 현재 사용자의 내 문서 폴더에 저장합니다 .그런 다음 최종 사용자는 시스템 관리자에게 파일을 보내거나 관리자가 Cisco 지원 담당자에게 파 일을 보낼 수 있습니다.보고서를 보려면 CiscoDiagnosticsReport.zip 파일을 두 번 클릭합니다.

## 관련 정보

• <u>Cisco Email Encryption 최종 사용자 가이드</u>